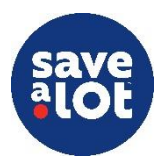

## Store Operating Procedures

# Ordering

### **Perishable Ordering**

| <b>Visuals</b> | ltem<br>No.                                               | PLU                                           | Description                                                                                                    | Case<br>Pack                                                                       | Previous 4<br>Week                                                                                               | Sun<br>02/07<br>Sales                                                                        | Stock On Hand                                                           | Orders                                             | Mon<br>02/08<br>Sales                                                   | Stock On Hand                                                 | Order                                            |                                                                                                    |  |  |  |  |
|----------------|-----------------------------------------------------------|-----------------------------------------------|----------------------------------------------------------------------------------------------------|------------------------------------------------------------------------------------|----------------------------------------------------------------------------------------------------|----------------------------------------------------------------------------------------------|-------------------------------------------------------------------------|----------------------------------------------------|-------------------------------------------------------------------------|---------------------------------------------------------------|--------------------------------------------------|----------------------------------------------------------------------------------------------------|--|--|--|--|
|                | 68360                                                     | SCAN                                          | ORANGES,NAVEL 4                                                                                                    | 10                                                                                 | 02/06<br>01/30<br>01/23<br>01/16<br>Average                                                                      | 6.2<br>3.8<br>2.9<br>4.7<br>4.4                                                              |                                                                         |                                                    | 4.3<br>2.8<br>2.8<br>3.4<br>3.3                                         |                                                               |                                                  |                                                                                                    |  |  |  |  |
|                | 66628                                                     | 4023                                          | GRAPES,RED<br>SEEDLESS IMPORTED                                                                                                    | 18                                                                                 | 02/06<br>01/30<br>01/23<br>01/16<br>Average                                                                      | 2.6<br>5.0<br>4.8<br>4.9<br>4.3                                                              |                                                                         | *                                                  | 1.7<br>4.5<br>2.9<br>2.8<br>3.0                                         |                                                               |                                                  |                                                                                                    |  |  |  |  |
|                | 66629                                                     | 4022                                          | GRAPES,GREEN<br>SDLS. IMPORTED                                                                                                    | 18                                                                                 | 02/06<br>01/30<br>01/23<br>01/16<br>Average                                                                      | 4.4<br>4.6<br>1.2<br>3.9<br>3.5                                                              |                                                                         |                                                    | 3.7<br>3.4<br>3.9<br>3.5<br>3.6                                         |                                                               |                                                  |                                                                                                    |  |  |  |  |
|                |                                                           |                                               |                                                                                                    |                                                                                    |                                                                                                    |                                                                                              |                                                                         |                                                    |                                                                         |                                                               |                                                  |                                                                                                    |  |  |  |  |
| (j<br>What     | Perisl<br>Order<br>each<br>Perish<br><b>GO</b> A<br>contr | hable<br>Guid<br>item<br>able<br><b>AL:</b> T | e Ordering re<br>des which is a<br>within the ca<br>Order Guides<br>Fo use the or<br>g waste witho                                                            | efers<br>too<br>atego<br>can<br>can<br>der<br>out r                                | to the<br>l that<br>pry.<br>be for<br>guides<br>runnin                                                           | e or<br>pro-<br>und<br>s and                                                                 | der<br>vide<br>on<br>d fo                                               | ing<br>es 7<br>the<br>rmi                          | of M<br>day<br>SAL<br>ula t<br>ock,                                     | 1eat<br>s' v<br>. Br<br>o m<br>wh                             | t, P<br>vor<br>ow<br>nak                         | Produce, and Milk/Eggs. It consists of utilizing Perishable<br>rth of daily sales history for the previous 4 weeks on<br>vser $\rightarrow$ Applications $\rightarrow$ Products and Procurement<br>we sure you are meeting expected sales demand and<br>e still upholding our merchandising standards every day.                                                                                          |  |  |  |  |
|                |                                                           |                                               |                                                                                                    |                                                                                    |                                                                                                    |                                                                                              |                                                                         |                                                    |                                                                         |                                                               |                                                  |                                                                                                    |  |  |  |  |
| ?<br>Why       |                                                           | ) (<br>) F<br>a<br>) l                        | Ordering is th<br>Proper orderi<br>and avoid exc<br>Jtilizing the o<br>delivered at th                                                                        | ne m<br>ing w<br>essiv<br>order<br>ne rij                                          | ost co<br>vill im<br>ve qua<br><sup>•</sup> guide<br>ght tir                                                     | ontro<br>prov<br>ntiti<br>es ar<br>ne fo                                                     | ollal<br>ve s<br>es t<br>nd t<br>or c                                   | ble<br>tore<br>that<br>he<br>our                   | facto<br>e sal<br>: cre<br>orde<br>cust                                 | or o<br>es l<br>ate<br>erin                                   | of d<br>by a<br>un<br>g fo                       | driving sales, inventory management, and shrink<br>always having product available to meet sales demand<br>inecessary waste and shrink<br>formula ensures we have the right amount of stock,<br>s                                                                                                    |  |  |  |  |
|                |                                                           |                                               |                                                                                                    |                                                                                    | 0                                                                                                    |                                                                                              |                                                                         |                                                    |                                                                         |                                                               |                                                  |                                                                                                    |  |  |  |  |
| <b>When</b>    |                                                           | • F<br>F<br>• A                               | Perishable Orde<br>Fresh Meat, an<br>It sho<br>All orders are<br>If a st<br>As a best prac<br>This<br>neari<br>Fresh<br>unles<br>Milk/Eggs orde<br>nformation | er Ga<br>nd M<br>Dows<br>e place<br>tore<br>ensu<br>ensu<br>n Me<br>es ot<br>er su | uides a<br>lilk/Eg<br>histor<br>ced <b>2</b><br>recei<br>, mana<br>ires al<br>n end<br>at and<br>herwi<br>ibmiss | ire lo<br>gs<br>ical<br><b>day</b><br>ves c<br>agers<br>for<br>for<br>d Pro<br>se n<br>sions | oca<br>sale<br>s p<br>deli<br>s sh<br>ckst<br>the<br>odu<br>ote<br>s ma | ted<br>rior<br>veri<br>cock<br>day<br>ce c<br>d by | to t<br>ata f<br>ies o<br>d sta<br>orde<br>y<br>orde<br>y<br>yo<br>rary | he<br>for<br>the<br>on T<br>art<br>odu<br>ers :<br>ur I<br>by | SA<br>Su<br>sto<br>iue<br>ord<br>ct<br>Shc<br>DC | L Browser and includes an order guide for Produce,<br><b>inday - Saturday</b><br>ores scheduled delivery dates<br>esday, the store needs to place that order on Sunday<br>dering Produce/Meat at <b>3PM</b> or later, on order days<br>is stocked appropriately and the current day sales are<br>ould be entered and submitted to the DCs by <b>10PM</b> ,<br>C. Please check with your DC for additional |  |  |  |  |
| Ê              | Orde                                                      | ering                                         | <b>g Overview</b><br>Ordering is ar                                                                                                    | n art                                                                              | form                                                                                                    | and                                                                                          | it's                                                                    | imp                                                | porta                                                                   | ant                                                           | to                                               | find the balance between ordering excess stock and                                                                                                    |  |  |  |  |

- running out of stock
  Ensure you are ordering using the "truck-to-shelf" philosophy and to the "rate of sale"
  - Ordering below the "rate of sale" creates out of stocks and decreases sales

Perishable Ordering

How

- Ordering above "rate of sale" creates a back log of inventory, compromises freshness, and creates unnecessary shrink
- All DC deliveries can be ordered as an FTL (Full Truck Load) or LTL (Less Than Full Truckload)
  - FTLs allow you to order all grocery and perishable product on one "full" truckload
  - LTL trucks allows you to submit an order with lower weight limit and cube requirements in which you may possibly split the truck load with another store
- Each load type has its own specific weight and cube limitations
- It's important to know and keep track of your weight and cube limits as you order

|                            | min cube | max cube | min weight | max weight |
|----------------------------|----------|----------|------------|------------|
| LTL (formally Split)       | 1        | 850      | 1          | 21,000     |
| FTL (formally Super Combo) | 851      | 1,900    | 21,001     | 42,000     |

- It's also important to know what products you want to prioritize
- This is especially important for stores that only receive two trucks per week
- Suggested priorities in order:
  - I. Produce
  - 2. Meat
  - 3. Milk/Eggs
  - 4. Dairy
  - 5. Smoked Meat/Cooler Items
  - 6. Survey/Ad Items
  - 7. Freezer
  - 8. Grocery/Center Store

#### **Perishable Ordering Process Flow**

- Analyze & Plan
- Culling/Date Check
- Work Backstock
- Order Sales Floor
- Review & Submit Order

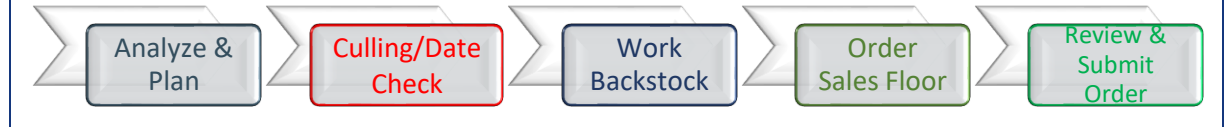

#### I) Analyze & Plan

- Managers should spend time throughout the week to plan & analyze orders based on expected sales
  - Trust your sales history and averages but remember there are always exceptions!
    - It's important to keep in mind historical sales data only shows what you've sold, not necessarily what you can sell. Taking extra time to fully analyze and plan out the order you're about to place can avoid BIG mistakes!
- Sales/ID Loss Trends
  - Review PLU Sales Report Review Sales Items by value for the last **30 days** weekly
    - ICL  $\rightarrow$  Reports  $\rightarrow$  PLU Item Reports  $\rightarrow$  PLU Sales Report
      - Refer to the <u>ISS45 V8 User Guide</u> (Pg. 88-100) for further details
      - As a best practice, highlight the Top 10 Sales Items in green on both the Meat & Produce Order Guides and Top 5 in Milk & Eggs
    - Review ID Loss Store Detail Report Review Top ID Loss items by value for the past 7 days weekly
      - SAL Browser  $\rightarrow$  Applications  $\rightarrow$  Markdown  $\rightarrow$  ID Loss  $\rightarrow$  Store Detail Report
      - Refer to the <u>SAL Browser User Guide</u> (Pg. 108-110)
      - As a best practice, highlight the Top 10 ID Loss Items in yellow on both the Meat & Produce Order Guides and Top 5 in Milk & Eggs
- Seasonality/Weather
- Day of Week

0

- Schedule & Planning of Delivery Load
- Time of Month/EBT Release Schedule

- Ad Events/Item Cannibalism
  - "Item Cannibalism" is when items on sale effects a similar item's sales temporarily
     Ex. An ad on T-Bone Steak may drop Ribeye Steak sales
  - Upcoming planogram/assortment changes
- Survey & Promotions Planning
  - Managers should analyze survey quantities scheduled for their store on a weekly basis and adjust the quantities if necessary
  - Use the Survey System to fill loads with survey items and balance load schedules
  - Use the *Planning Report* to make decisions in helping plan current survey quantities on orders over the next two or six weeks
  - Use the "Review" Promotions Screen on SAL Browser to quickly review pre-surveyed product to which you have committed quantities
  - Refer to the SAL Browser User Guide (Pg. 206 & 233-245) for more details

#### 2) Culling/Date Check

- Culling is the grading and removal of bad quality product that is not suitable to sell to our customers
- This needs to be completed in Produce and Meat before backstock is worked onto the sales floor and an order is placed
- As a best practice, setup a cart with boxes to collect items to be discarded while walking the aisles
- As a best practice, the entire Produce department should be thoroughly culled at least three times per day and should coincide with your ID Loss Process
- Once all product is culled, straighten department and make a list of backstock product needed to fill low/empty holes
- A date check is the process of verifying that all product on the shelves are within their best before date and are suitable to sell to our customers
- Before open, in detail, look through all Milk & Eggs products, collect any expired items to be discarded
- This needs to be completed in Milk & Eggs before backstock is worked onto the sales floor and an order is placed to ensure stock-on-hand counts only include sellable products
- Products that will expire before the next truck need to be EXCLUDED from the inventory counts

#### 3) Work Backstock

- Work backstock prior to writing an order to ensure all inventory is accounted for and the backroom is organized when an order is written
- When done working all backstock, write down remaining backstock quantities onto the order guide in the right-hand side of the "Stock On Hand" column

#### 4) Order Sales Floor

- The column of the day of delivery should be used to write the Inventory and order quantities
  - i.e. If ordering on a Monday for a Wednesday delivery, write Inventory and order quantities on the Wednesday column
- While on the sales floor, start counting inventory to the nearest ½ case and write this number in the "Stock On Hand" column of your order guides
  - Order Formula: Expected Sales Inventory = Order Quantity
    - Expected Sales is the total combined sales of an order period:
      - Day After the Order Day THROUGH the NEXT Scheduled Truck
      - The expected sales order period consists of the sales demand between the order day and next scheduled truck PLUS an extra buffer day (delivery day) to ensure product availability (late deliveries, an unexpected spike in sales, etc.)
      - i.e. If ordering on Monday for a Wednesday delivery and the next scheduled truck is on Friday, the order period to calculate is Tuesday THROUGH Friday
    - Inventory is the total inventory stock on hand in case quantity in the backroom, sales
    - floor, and product In-Transit (if truck is received after SOH counts are recorded)
       Order Quantity is the number of cases to be ordered after calculation of the formula is
    - completed (any survey quantities need to be subtracted from the result, if applicable)
- After the formula is calculated, it is recommended to round up to the nearest case

|                     |                               |                                                                                                    | Expected<br>Sales                                                                                                    | Inventory<br>On-Hand &<br>In Transit                                                                                                    | Ord<br>Quan<br>Minus S                                                                                                    | er<br>tity<br>urvey                                                                                                    |                                                                                        |
|---------------------|-------------------------------|----------------------------------------------------------------------------------------------------|----------------------------------------------------------------------------------------------------|----------------------------------------------------------------------------------------------------|----------------------------------------------------------------------------------------------------|----------------------------------------------------------------------------------------------------|----------------------------------------------------------------------------------------|
|                     |                               |                                                                                                    | Order Day                                                                                                    |                                                                                                    | Order Period                                                                                                    |                                                                                                    | Next<br>Scheduled<br>Truck                                                             |
| Item PI<br>No. PI   |                               | Description Case<br>Pack<br>PLES.FUJI 3 LB<br>BAG 12                                                                                                    | Sun<br>10/25           Sales           10/24         0.2           10/17         0.3           10/10         0.6           10/03         0.3           Average         0.3                                                         | Mca<br>10/26         Tue<br>10/27           Sales         Sales           0.1         0.2           0.3         0.2           0.3         0.8           0.4         0.3                                                                                                    | Wed           1028           Sales           0.1           0.2           0.3           0.2                                                                                                    | Tm         Fri         10/30           Sales         Sales         0.1           0.1         0.3         0.2           0.3         0.2         0.3           0.3         0.2         0.2           0.3         0.2         0.2 | Sat<br>10/31<br>0.1<br>0.3<br>0.1<br>0.3<br>0.1<br>0.5<br>0.2                          |
|                     |                               |                                                                                                    |                                                                                                    | 6 c                                                                                                    | ays of expect                                                                                                    | ed sales                                                                                                    | )                                                                                      |
| 5a<br>Neek<br>Endin | alo<br>a                      | 11/08 - 11/14 Re<br>De                                                                                                    | tail Produce                                                                                                    | Perishable O<br>Store: 101 - New Port Riche                                                                                                    | rder Guide<br>r, FL-Mass Ave Item list                                                                                                    | last updated from P & A:                                                                                                    | Report ID<br>SSR_SOD0100<br>11/5/2020 4:05:55 PM                                       |
| Histo               | oric sale                     | s quantities assume                                                                                                    | usage of standardized                                                                                                    | PLU/UPC for fresh meat and                                                                                                    | resh produce items. If alterna                                                                                                    | te PLU/UPC are used, sal                                                                                                    | es quantities may differ                                                               |
| item<br>No.         | PLU                           | Description                                                                                                    | Case Pack Sun 11/08                                                                                                    | Mon Puer 11<br>Mon 11109                                                                                                    | Med         Med           10         Coder           10         Sales           10         Coder           11/11         Income           10         Coder           11/11         Income           10         Coder           11/11         Income           10         Coder           11/11         Income           10         Coder           11/11         Income           11/11         Income           11/11 | Thu<br>11/12<br>Sales 55<br>Sales                                                                                                    | Sat 11/14 U Yoots                                                                      |
| 34739               | SCAN                          | APPLES,FUJI 3 LB<br>BAG                                                                                                    | 11/07 0.3<br>10/31 0.2<br>12 10/24 0.3<br>10/17 -<br>Average 0.3                                                                                                    |                                                                                                    | 2 0.1 1<br>1 0.1<br>- 0.1<br>- 0.1<br>1 0.1                                                                                                    | - 0.5<br>- 0.2<br>0.3 0.1<br>0.3 0.6<br>0.3 0.3<br>0.3 0.3                                                                                                    | 0.1 0.2 . 0.4 0.2                                                                      |
| \$4500              | SCAN                          | APPLES,GALA 12/3 LB.                                                                                                    | 10/31 1.0<br>10/31 1.0<br>10/24 1.0<br>10/17 -                                                                                                    |                                                                                                    | 3 0.2<br>2 0.2<br>3 0.1<br>1 0.6<br>5 0.2                                                                                                    | 0.3         0.2           0.3         0.6           0.3         0.3           0.1         -           0.2         0.4                                                                                                    | 2 0.3<br>0.3<br>0.1<br>0.9                                                             |
| 5) Rev<br>•         | <b>view</b><br>AL<br>Or<br>Me | <ul> <li>Ine 4         <ul> <li>Scenar</li> <li>Items</li> <li>Items</li> <li>The to survey the ca</li> </ul> </li> <li>&amp; Submit of the should of the should of the should of the seat &amp; Produces</li> </ul> | weeks sales "a<br>io<br>Keep in mir<br>the month a<br>ous Ad items, we<br>that were pre-<br>p side of the "a<br>(PPQ) case q<br>lculated order<br>Order<br>ould be reviewed t<br>e reviewed t<br>cyed input error<br>e orders shou | average row is no<br>and, this number is a<br>are always the sam<br>which are shaded in<br>viously out of stock<br>"Order" column w<br>uantities expected<br>quantity<br>red and submitted b<br>to ensure that they<br>pers on order quant<br>prectly keyed<br>Id be placed by <b>10</b> | n average of a 4-w<br>grey, can inflate the<br>can greatly deflate<br>the pre-populate<br>that delivery day a<br>y the SM or ASM<br>are accurate, exan<br>ties                                                                                                    | revery ordering<br>reek period, but<br>ne average sales<br>e the average sal<br>d and consist of<br>nd should be sul                                                                                                    | not all weeks<br>for that week<br>les for that we<br>the total of all<br>ptracted from |
| •                   | Mi<br>inf                     | lk/Eggs order<br>ormation                                                                                                    | r submissions                                                                                                    | may vary by DC. Pl                                                                                                    | ease check with yo                                                                                                    | our DC for addit                                                                                                    | tional                                                                                 |
| •                   | He                            |                                                                                                    |                                                                                                    |                                                                                                    |                                                                                                    | den en den den                                                                                                    | how you did:                                                                           |

• Review Survey & Promo Planning Reports every week:

3

Top Tips

- Utilize the Survey System and Planning Report
- Trust the sales history and averages but remember there are always exceptions! It's important to keep in mind the data only shows what you've sold, not necessarily what you can sell
  - Take the time to properly prioritize, balance, and plan your loads
    - What size truck should you order for? What about the next truck?
- Keep a close eye on product shelf life when bringing in large quantities
  - Utilize the Perishable Store Receiving & Shelf Guidelines on the document repository to assist with ordering and request credit on closed dated products that were delivered, if needed
  - Perishable Order Guides
    - Fresh Meat
    - Produce
    - Milk & Eggs
    - SAL Browser
  - Black & Blue Pen
  - Green & Yellow Highlighter
  - Calculator
  - Top 10 Sales PLU Sales Report
  - Top 10 ID Loss ID Loss Store Detail Report
  - Survey System
  - Planning Report

#### **Reference Material in the Document Repository:**

- Perishable Ordering Training PPT
- Milk & Eggs Order Guide SOP
- Ordering Formula Guide T, F
- Ordering Formula Guide Su, Th
- Ordering Formula Guide M, W, F
- Ordering Formula Guide Blank
- SAL Browser User Guide
- ISS45 V8 User Guide

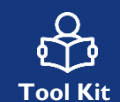